Ene sta ocasión mostramos como instalar el Rol de Hyper-V en Windows 2008 R2, el procedimiento es realmente muy sencillo y rápido, lo que nos permitirá el disponer de un servidor con Hyper-V para poder virtualizar nuestras VMs de Citrix y Microsoft entre otras, de una forma eficaz.

Para ello accederemos a la consola "Server Manager" donde pulsaremos sobre "Add Roles",

| Server Manager                                            |                                                  |                                            |
|-----------------------------------------------------------|--------------------------------------------------|--------------------------------------------|
| File Action View Help                                     |                                                  |                                            |
| 🗢 🔿 🖄 📅 🛛                                                 |                                                  |                                            |
| Server Manager (WIN-IMFS92AFH(                            | Roles                                            |                                            |
| Roles Features Features Diagnostics Configuration Storage | View the health of the roles installed on y      | vour server and add or remove roles and fe |
|                                                           | Roles Summary                                    | Roles Summary Help                         |
|                                                           | Roles: 0 of 17 installed                         | Add Roles                                  |
|                                                           |                                                  |                                            |
|                                                           |                                                  |                                            |
|                                                           |                                                  |                                            |
|                                                           |                                                  |                                            |
|                                                           | 🛟 Last Refresh: Today at 10:41 Configure refresh |                                            |
|                                                           |                                                  |                                            |

Arrancando el siguiente wizard,

| Add Roles Wizard                                                                            |                                                                                                    |
|---------------------------------------------------------------------------------------------|----------------------------------------------------------------------------------------------------|
| Before You Begin                                                                            |                                                                                                    |
| Before You Begin         Server Roles         Confirmation         Progress         Results | This wizard helps you install roles on this server. You determine which roles to install based want this server to perform, such as sharing documents or hosting a Web site.<br>Before you continue, verify that:<br>• The Administrator account has a strong password<br>• Network settings, such as static IP addresses, are configured<br>• The latest security updates from Windows Update are installed<br>If you have to complete any of the preceding steps, cancel the wizard, complete the steps wizard again.<br>To continue, dick Next.<br>If continue, dick Next. |
|                                                                                             | < <u>Previous</u> <u>Next</u> > <u>Instal</u>                                                                                                    |

Pulsaremos Next, para continuar,

Escrito por xavisan

Jueves, 28 de Octubre de 2010 08:40 - Actualizado Jueves, 28 de Octubre de 2010 08:54

| Add Roles Wi   | izard |
|----------------|-------|
| ridd Roles III | 2010  |

| Select Server Role                                                                                     | es                                                                                                    |                                                                                                    |
|----------------------------------------------------------------------------------------------------|----------------------------------------------------------------------------------------------------|----------------------------------------------------------------------------------------------------|
| Before You Begin<br>Server Roles<br>Hyper-V<br>Virtual Networks<br>Confirmation<br>Progress<br>Results | Select one or more roles to install on this server.         Roles: <ul> <li>Active Directory Certificate Services</li> <li>Active Directory Pederation Services</li> <li>Active Directory Rederation Services</li> <li>Active Directory Rights Management Services</li> <li>Application Server</li> <li>DHCP Server</li> <li>DNS Server</li> <li>File Services</li> <li>Print and Document Services</li> <li>Remote Desktop Services</li> <li>Web Server (IIS)</li> <li>Windows Deployment Services</li> <li>Windows Server Update Services</li> <li>Windows Server roles</li> </ul> | Description:<br><u>Hyper-V</u> provides the you can use to create virtual machines and Each virtual machines computer system the isolated execution of allows you to run measurements simultaneed systems simultaneed systems systems simultaneed systems simultaneed systems simultaneed systems simultaneed systems simultaneed systems simultaneed systems simultaneed systems simultaneed systems simultaneed systems simultaneed systems simultaneed systems simultaneed systems simultaneed systems simultaneed systems systems simultaneed systems simultaneed systems simultaneed systems systems systems simultaneed systems systems s |
|                                                                                                    |                                                                                                    |                                                                                                    |

Byperiti/cacephtestedetelicustaliespected enternationado Alpienpleneurados y sentecies eDND anta que

Escrito por xavisan

Jueves, 28 de Octubre de 2010 08:40 - Actualizado Jueves, 28 de Octubre de 2010 08:54

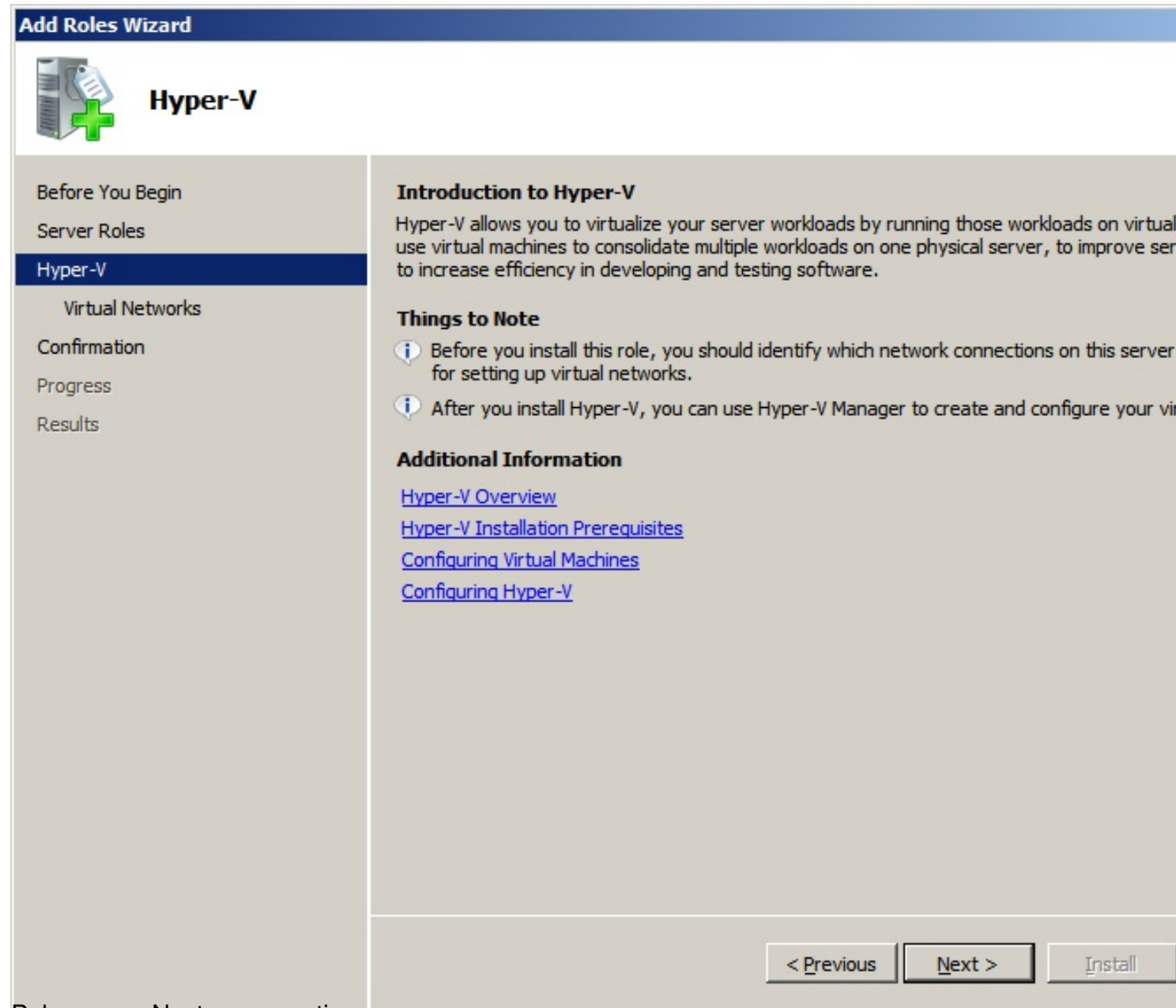

Pulsaremos Next, para continuar,

Escrito por xavisan

Jueves, 28 de Octubre de 2010 08:40 - Actualizado Jueves, 28 de Octubre de 2010 08:54

# Add Roles Wizard

| Create Virtual Ne                                                                                  | tworks                                                                                                    |                                                                                                    |
|----------------------------------------------------------------------------------------------------|----------------------------------------------------------------------------------------------------|----------------------------------------------------------------------------------------------------|
| Before You Begin<br>Server Roles<br>Hyper-V<br><u>Virtual Networks</u><br>Confirmation<br>Progress | Virtual machines require virtua<br>can create virtual machines ar<br>One virtual network will be cre<br>least one virtual network now<br>networks later by using the Vi<br>N <u>e</u> twork Adapters:                                    | al networks to communicate with other computers. After you in<br>nd attach them to a virtual network.<br>eated for each network adapter you select. We recommend th<br>for use with virtual machines. You can add, remove, and mod<br>rtual Network Manager.                                    |
| Results                                                                                            | Name         □ Local Area Connection         □ Local Area Connection 2         □ Local Area Connection 3         □ Local Area Connection 3         ○ Verecommend that your network adapter, do not a         More about virtual networks | Network Adapter<br>Intel(R) PRO/1000 PT Dual Port Server Adapter<br>Intel(R) PRO/1000 PT Dual Port Server Adapter #2<br>Intel(R) PRO/1000 EB Network Connection with I/O Accelera<br>reserve one network adapter for remote access to this server.<br>select it for use with a virtual network. |
|                                                                                                    |                                                                                                    | < Previous Next > Install                                                                                                    |

Espizei Coersenpedes al leo po glástico anal acceptitatello postecionenció terparata a steasido y se steaseá

Escrito por xavisan

Jueves, 28 de Octubre de 2010 08:40 - Actualizado Jueves, 28 de Octubre de 2010 08:54

| Add Roles Wizard                                                |                                                                                                    |                                                                               |
|-----------------------------------------------------------------|----------------------------------------------------------------------------------------------------|-------------------------------------------------------------------------------|
| Confirm Installat                                               | ion Selections                                                                                                    |                                                                               |
| Before You Begin<br>Server Roles<br>Hyper-V<br>Virtual Networks | To install the following roles, role servi<br>i) 1 informational message below<br>i) This server might need to be re- | ices, or features, dick Install.<br>started after the installation completes. |
| Confirmation                                                    | A Hyper-V                                                                                                    |                                                                               |
| Progress<br>Results                                             | Virtual Networks :                                                                                                    | Local Area Connection                                                         |
|                                                                 | Print, e-mail, or save this information                                                                               |                                                                               |
|                                                                 |                                                                                                    | < Previous Next > Install                                                     |
| Pulsando Install para iniciar el pr                             | oceso de instalación.                                                                                                 |                                                                               |

Escrito por xavisan

Jueves, 28 de Octubre de 2010 08:40 - Actualizado Jueves, 28 de Octubre de 2010 08:54

| Add Roles Wizard                   |                                                                      |
|------------------------------------|----------------------------------------------------------------------|
| Installation Progres               | 55                                                                   |
| Before You Begin                   | The following roles, role services, or features are being installed: |
| Server Roles                       | Huper-V                                                              |
| Hyper-V                            | Tiyper-v                                                             |
| Virtual Networks                   |                                                                      |
| Confirmation                       |                                                                      |
| Progress                           |                                                                      |
| Results                            |                                                                      |
|                                    |                                                                      |
|                                    |                                                                      |
|                                    |                                                                      |
|                                    |                                                                      |
|                                    |                                                                      |
|                                    |                                                                      |
|                                    |                                                                      |
|                                    |                                                                      |
|                                    |                                                                      |
|                                    |                                                                      |
|                                    |                                                                      |
|                                    |                                                                      |
|                                    |                                                                      |
|                                    | < <u>Previous</u> <u>Next</u> > <u>Install</u>                       |
| Mostrando el proceso de instalació | n,                                                                   |

7 / 13

Escrito por xavisan

Jueves, 28 de Octubre de 2010 08:40 - Actualizado Jueves, 28 de Octubre de 2010 08:54

| Add Roles Wizard                                                                 |                                                                                                   |                         |                  |            |
|----------------------------------------------------------------------------------|---------------------------------------------------------------------------------------------------|-------------------------|------------------|------------|
| Installation Resu                                                                | ılts                                                                                              |                         |                  |            |
| Before You Begin<br>Server Roles<br>Hyper-V                                      | One or more of the following roles, role se                                                       | ervices, or featur      | es require you t | o restart: |
| Virtual Networks                                                                 | Hyper-V                                                                                           | Δ                       | Restart Pend     | ing        |
| Confirmation                                                                     | A You must restart this server to fin                                                             | ish the installatio     | n process.       |            |
| Progress                                                                         | _                                                                                                 |                         |                  |            |
| Results                                                                          | Print, e-mail, or save the installation report                                                    | <u>t</u>                |                  |            |
|                                                                                  |                                                                                                   |                         |                  |            |
|                                                                                  |                                                                                                   | < <u>P</u> revious      | Next >           | Close      |
| Lina vaz finalizada nulearamae                                                   | Close                                                                                             | _                       |                  |            |
| Add Roles Wizard                                                                 |                                                                                                   |                         |                  |            |
| Do you want to resta                                                             | art now?                                                                                          |                         |                  |            |
| This server must be rest<br>process. You cannot add<br>or features until the ser | tarted to finish the installation<br>d or remove other roles, role services,<br>ver is restarted. |                         |                  |            |
| Y reiniciaremos nuestro server r                                                 | Yes No                                                                                            | <del>s</del> , pulsando | en "Yes",        |            |

Escrito por xavisan

Jueves, 28 de Octubre de 2010 08:40 - Actualizado Jueves, 28 de Octubre de 2010 08:54

| Resume Configuration Wizard                   |                                          |                                                                 |
|-----------------------------------------------|------------------------------------------|-----------------------------------------------------------------|
| Installation Res                              | ults                                     |                                                                 |
| Resuming Configuration<br>Progress<br>Results | The following roles, role services       | ;, or features were installed successfully:<br>I messages below |
|                                               | automatically updated, tu                | rn on Windows Update in Control Panel.                          |
|                                               | ⊘ Hyper-V                                | Installation succeeded                                          |
|                                               | (i) To add virtual machines,<br>console. | use the New Virtual Machine wizard in the Virtualization Ma     |
|                                               | Print, e-mail, or save the installa      | <u>tion report</u>                                              |
|                                               |                                          |                                                                 |
|                                               |                                          |                                                                 |

Una vez reiniciado, se terminarán de aplicar dichos cambios, pulsando en Close para finalizar,

#### Escrito por xavisan

Jueves, 28 de Octubre de 2010 08:40 - Actualizado Jueves, 28 de Octubre de 2010 08:54

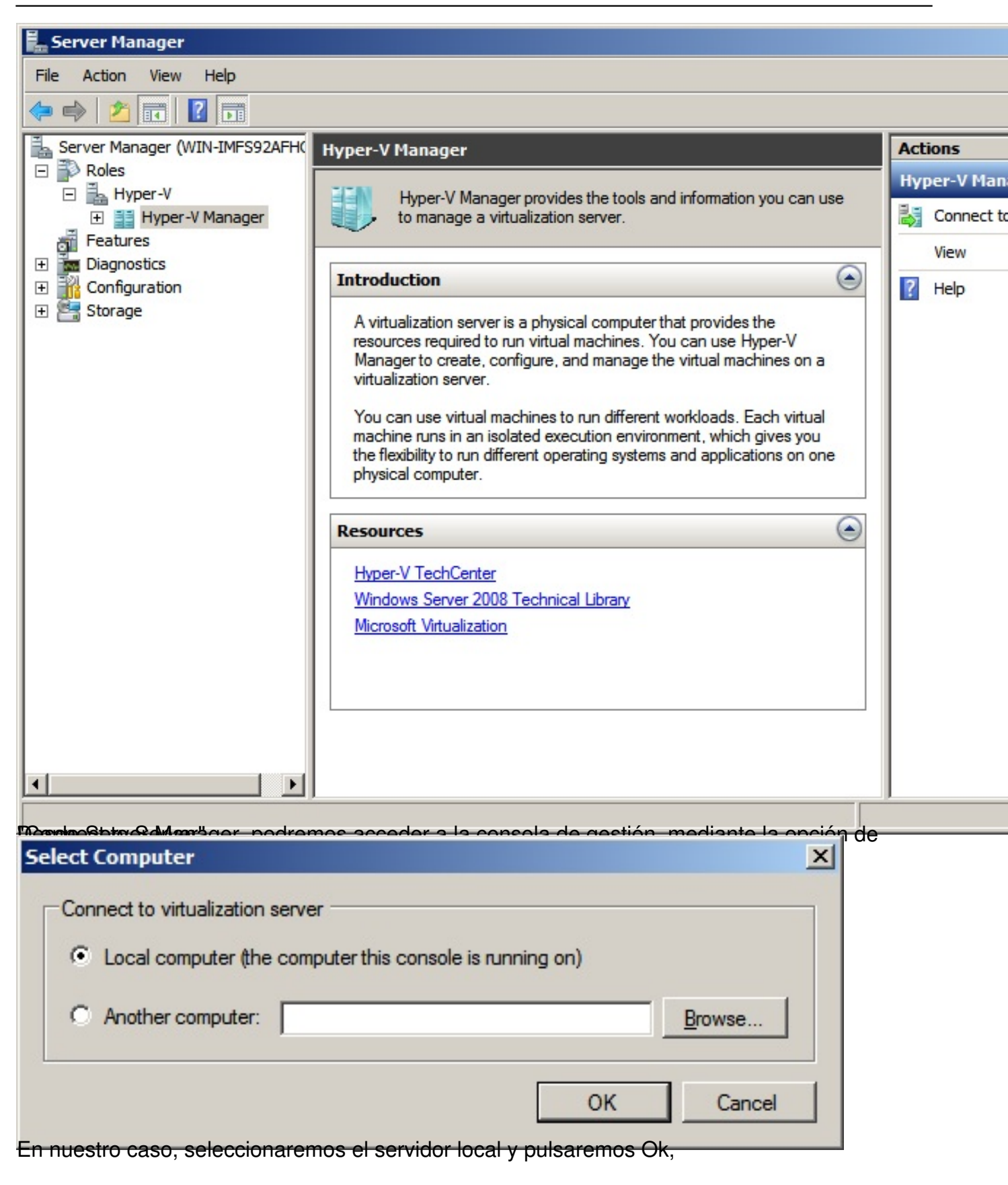

#### Escrito por xavisan

Jueves, 28 de Octubre de 2010 08:40 - Actualizado Jueves, 28 de Octubre de 2010 08:54

| F                                       |                  |                   |                      |            |       |               |
|-----------------------------------------|------------------|-------------------|----------------------|------------|-------|---------------|
| Server Manager                          |                  |                   |                      |            |       |               |
| File Action View Help                   |                  |                   |                      |            |       |               |
| 🗢 🔿 🖄 📅 🛛 🖬                             |                  |                   |                      |            |       |               |
| Server Manager (WIN-IMFS92AFHQ          | WIN-IMFS92AFHO   | 0                 |                      |            |       | Actions       |
| Roles                                   |                  |                   |                      |            |       | WTN-TMES9     |
| 🖃 🚋 Hyper-V                             | Virtual Machines | 5                 |                      |            |       | W111 11 11 35 |
| Hyper-V Manager                         | Name 🔺           | State             | CPU Usage            | Memory     | Uptin | New           |
| WIN-IM-S92AFHQO                         |                  |                   |                      |            | _     | 🗋 Import V    |
|                                         |                  | No virtual machin | nes were found on th | is server. |       | Hyper-V       |
|                                         |                  |                   |                      |            |       | - Hyperv      |
| Storage                                 |                  |                   |                      |            |       | Virtual N     |
|                                         |                  |                   |                      |            |       | 🔬 Edit Disk   |
|                                         |                  |                   |                      |            |       |               |
|                                         | Snapshots        |                   |                      |            |       |               |
|                                         |                  |                   |                      |            |       | Stop Ser      |
|                                         |                  | No virtu          | al machine selected. |            |       | X Remove      |
|                                         |                  |                   |                      |            |       | O Defrech     |
|                                         |                  |                   |                      |            |       | Kellesi       |
|                                         |                  |                   |                      |            |       | View          |
|                                         |                  |                   |                      |            |       | 7 Help        |
|                                         |                  |                   |                      |            |       |               |
|                                         | Details          |                   |                      |            | _     |               |
|                                         |                  |                   |                      |            |       |               |
|                                         |                  | No                | tem selected.        |            |       |               |
|                                         |                  |                   |                      |            |       |               |
|                                         |                  |                   |                      |            |       |               |
|                                         |                  |                   |                      |            |       |               |
| ۲ ( ) ( ) ( ) ( ) ( ) ( ) ( ) ( ) ( ) ( | •                |                   |                      |            |       |               |
|                                         | , aslasted       |                   |                      |            |       |               |

WIN-IMFS92AFHQO: 0 virtual machines selected. Romielinesidaetes aviupsiatataopoidies trat Serbidipice attli Bapters, System a Benote of Virtual a Variagice, spara

Escrito por xavisan

Jueves, 28 de Octubre de 2010 08:40 - Actualizado Jueves, 28 de Octubre de 2010 08:54

| Administrative Tools  Component Services  Computer Management  Data Sources (ODBC) |                      |
|------------------------------------------------------------------------------------|----------------------|
| Event Viewer                                                                       | Administrator        |
| E Hyper-V Manager                                                                  | Auminisu ator        |
| iSCSI Initiator Local Security Policy                                              | Documents            |
| N Performance Monitor                                                              | Computer             |
| Server Manager                                                                     | Network              |
| 🙀 Share and Storage Management                                                     | Control Panel        |
| System Configuration Task Scheduler                                                | Devices and Printers |
| Windows Firewall with Advanced Securit                                             | Administrative Tools |
| Windows PowerShell Modules                                                         | Help and Support     |
| Remote Desktop Services                                                            | Run                  |
| <ul> <li>■ Back</li> </ul>                                                         |                      |
| Search programs and files                                                          | Log off              |

Madhageos acceder a la misma consola desde el Menú Inicio (Start) y seleccionando Hyper-V

## Escrito por xavisan

Jueves, 28 de Octubre de 2010 08:40 - Actualizado Jueves, 28 de Octubre de 2010 08:54

| File Action View Window | Help                                                                                                    |                                                                                                    |
|-------------------------|----------------------------------------------------------------------------------------------------|----------------------------------------------------------------------------------------------------|
| Hyper-V Manager         | Virtual Machines         Name       State       CPU Usage       Memory         No virtual machines were found on this server.         Image: Snapshots       Snapshots         No virtual machine selected.         Details       No item selected. | Actions WIN-IMFS New New Refres View New Refres View New Refres View New Refres View New Refres Refres Refr |

Arrancando la misma consola de gestión.